## Installing Aurora 1.0.23.0 on Windows 11

- 1. OS must be Professional or Enterprise. Home is unsupported
- 2. .NET 3.5 and 4.8 must be installed
- 3. Install the prerequisites as an administrator
- 4. Disable security software
- 5. Add an exception to security software, folder:
  - C:\Program Files (x86)\Keyscan\
- 6. Check HD sector size
  - Run Command Prompt as an administrator
  - Enter the following command
    - fsutil fsinfo sectorinfo c:
  - SQL 2017 only supports 512 or 4096
    - Example results below:

| C:\Windows\system32>fsutil fsinfo sectorinfo c:       |         |         |
|-------------------------------------------------------|---------|---------|
| LogicalBytesPerSector :                               | 512     |         |
| PhysicalBytesPerSectorForAtomicity :                  | 4096    |         |
| PhysicalBytesPerSectorForPerformance :                | 4096    |         |
| FileSystemEffectivePhysicalBytesPerSectorForAtomicity | 4096    |         |
| Device Alignment :                                    | Aligned | (0x000) |
| Partition alignment on device :                       | Aligned | (0x000) |
| No Seek Penalty                                       |         |         |
| Trim Supported                                        |         |         |
| Not DAX capable                                       |         |         |
| Not Thinly-Provisioned                                |         |         |
|                                                       |         |         |

• See Microsoft Knowledge Centre link below on this issue:

https://docs.microsoft.com/en-us/troubleshoot/sql/admin/troubleshoot-os-4kb-disk-sector-size

- 7. Run KeyscanAuroraDatabaseSetup.exe as an administrator
- 8. After server reboots, run Agent setup.exe as an administrator
- 9. Run KeyscanAuroraClientSetup.exe as an administrator
- 10. Run Communications setup.exe as an administrator